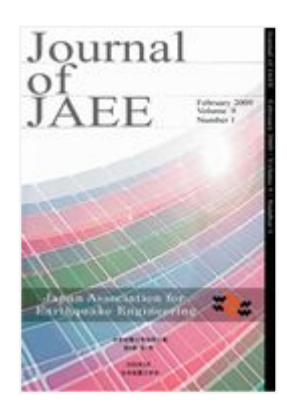

# 日本地震工学会論文集

Journal of Japan Association for Earthquake Engineering

ScholarOne Manuscripts™ オンライン投稿マニュアル

ログイン(Log In)
 ③ アカウント作成(Create an Account)
 ダインメニュー(Main Menu)
 ダッシュボード(Dashboard)
 ステップ1:題名、種別
 ステップ2:キーワードなど
 ステップ3:著者
 ステップ3:著者
 ステップ5:ファイルアップロード
 ステップ6:確認・投稿
 投稿完了(Submission Confirmation)
 修正論文の作成
 審査結果(査誌コメント)への回答

15 変更箇所の修正

投稿規定も確認の上、ご登録ください。

## ログイン(Log In)

| 1455                                                                                                    |                                                                                                    |                                                                                                    |                                                                                                    |                                                       |
|----------------------------------------------------------------------------------------------------|----------------------------------------------------------------------------------------------------|----------------------------------------------------------------------------------------------------|----------------------------------------------------------------------------------------------------|-------------------------------------------------------|
|                                                                                                    | 日本地震工                                                                                                    | 工学会論文集                                                                                                    |                                                                                                    |                                                       |
| Log In C                                                                                                 | reate An Account                                                                                                    | _                                                                                                    |                                                                                                    |                                                       |
|                                                                                                    |                                                                                                    |                                                                                                    |                                                                                                    |                                                       |
|                                                                                                    |                                                                                                    |                                                                                                    |                                                                                                    |                                                       |
|                                                                                                    | Log In                                                                                                    | <u>ザーID</u> と <u>パスワード</u> を入力し "ログイン"ボタンを招<br>ザーアカウントを持っているかわからない場合、 もしく                                                                                                    | してください。<br>はパスワードを忘れた場合は、                                                                                              |                                                       |
|                                                                                                    | Pass<br>• 1 - 1                                                                                                    | <b>sword Help</b> に <u>E-Mailアドレス</u> を入力し "Go" ፣<br>ザーアカウントをお持ちでない場合は <mark>。こちら</mark> へ                                                                                                    | Kタンを押してくたさい。                                                                                                    |                                                       |
|                                                                                                    |                                                                                                    |                                                                                                    |                                                                                                    |                                                       |
|                                                                                                    | Log In                                                                                                    | 町につわたいませ、アルス根本は、これでからり                                                                                                    |                                                                                                    | アカウントをお持ちでな<br>い場合                                    |
|                                                                                                    | Journal                                                                                                    | エーザーID:                                                                                                    | JADUCTERU.                                                                                                    |                                                       |
|                                                                                                    | JACE 100020                                                                                                    | 120-Fi                                                                                                    | ロ ログイン                                                                                                    | <ul> <li><u>チュートリアル</u></li> <li>ホームページ</li> </ul>    |
|                                                                                                    |                                                                                                    |                                                                                                    |                                                                                                    |                                                       |
|                                                                                                    | Arthur Annihilten Mer. 🗮 🛲                                                                                                    | Password Help、パスワードを忘れてしまった<br>レスを入力し、Goをクリックしてください。E-Mailア<br>ます。                                                                                                    | と場合は、下のボックスにE-Mailアド<br>ドレス宛にアカウント情報が送信され                                                                              |                                                       |
|                                                                                                    |                                                                                                    | E-Mailアドレス:                                                                                                    | C Go                                                                                                    |                                                       |
|                                                                                                    |                                                                                                    | \                                                                                                    |                                                                                                    |                                                       |
|                                                                                                    |                                                                                                    |                                                                                                    |                                                                                                    |                                                       |
|                                                                                                    |                                                                                                    |                                                                                                    |                                                                                                    |                                                       |
|                                                                                                    |                                                                                                    |                                                                                                    |                                                                                                    |                                                       |
| SCHOLA                                                                                                   | ARONE™                                                                                                    |                                                                                                    |                                                                                                    | THOMSON REUTERS                                       |
| © Thomson Re                                                                                             | ARONE <sup>™</sup><br>uters   © ScholarOne, Ind                                                                                                    | c., 2014. All Rights Reserved.                                                                                                    | rOne Inc                                                                                                    |                                                       |
| © Thomson Re<br>ScholarOne Ma<br>ScholarOne Ma                                                           | ARONE <sup>™</sup><br>uters   © ScholarOne, In<br>anuscripts and ScholarOn<br>anuscripts Patents #7,257                                                                                                    | c., 2014. All Rights Reserved.<br>ne are registered trademarks of Schola<br>7,767 and #7,263,655.                                                                                                    | rOne, Inc.                                                                                                    |                                                       |
| © Thomson Re<br>ScholarOne Ma<br>ScholarOne Ma<br>W @ScholarOr                                           | ARONE <sup>™</sup><br>uters   © ScholarOne, Ind<br>anuscripts and ScholarOn<br>anuscripts Patents #7,257<br>neNews   ✿ 推奨動作環り                                                                                                    | c., 2014. All Rights Reserved.<br>he are registered trademarks of Schola<br>7,767 and #7,263,655.<br>竟   � Privacy Statement   ∢ Terms                                                                                                    | rOne, Inc.<br>of Use                                                                                                   |                                                       |
| © Thomson Re<br>ScholarOne Ma<br>ScholarOne Ma<br>ScholarOne Ma                                          | ARONE <sup>™</sup><br>uters   © ScholarOne, Ind<br>anuscripts and ScholarOn<br>anuscripts Patents #7,257<br>neNews   ✿ 推奨動作環境                                                                                                    | c., 2014. All Rights Reserved.<br>le are registered trademarks of Schola<br>7,767 and #7,263,655.<br>竟   � Privacy Statement   � Terms                                                                                                    | rOne, Inc.<br>of Use                                                                                                   |                                                       |
| SCHOLA<br>© Thomson Re<br>ScholarOne Ma<br>ScholarOne Ma<br>✓ @ScholarOr                                 | ARONE <sup>™</sup><br>uters   © ScholarOne, Inn<br>anuscripts and ScholarOn<br>anuscripts Patents #7,257<br>neNews   <b>℃</b> 推奨動作環境                                                                                                    | c., 2014. All Rights Reserved.<br>he are registered trademarks of Schola<br>7,767 and #7,263,655.<br>寛   � Privacy Statement   ≮ Terms                                                                                                    | rOne, Inc.<br>of Use                                                                                                   |                                                       |
| SCHOLA<br>© Thomson Re<br>ScholarOne Ma<br>ScholarOne Ma<br>P @ScholarOr                                 | ARONE <sup>™</sup><br>uters   © ScholarOne, Inn<br>anuscripts and ScholarOn<br>anuscripts Patents #7,257<br>neNews   ℃推奨動作環想<br>ユーザーアカウン                                                                                                    | c., 2014. All Rights Reserved.<br>he are registered trademarks of Schola<br>7,767 and #7,263,655.<br>意                                                                                                    | rOne, Inc.<br>of Use<br>/パスワード をご存:                                                                                    |                                                       |
| SCHOLA<br>© Thomson Re<br>ScholarOne Ma<br>ScholarOne Ma<br>② @ScholarOr<br>用にこ<br>1.<br>2.              | ARONE <sup>™</sup><br>uters   © ScholarOne, Ind<br>anuscripts and ScholarOn<br>anuscripts Patents #7,257<br>neNews   ✿ 推奨動作環想<br>neNews   ✿ 推奨動作環想                                                                                                    | c., 2014. All Rights Reserved.<br>he are registered trademarks of Schola<br>7,767 and #7,263,655.<br>意                                                                                                    | rOne, Inc.<br>of Use<br>/ <mark>パスワード をご存</mark> :<br>進みください。                                                          |                                                       |
| SCHOLA<br>© Thomson Re<br>ScholarOne Ma<br>ScholarOne Ma<br>② @ScholarOn<br>開口<br>1.<br>2.               | ARONE <sup>™</sup><br>uters   © ScholarOne, Ind<br>anuscripts and ScholarOn<br>anuscripts Patents #7,257<br>neNews   ℃ 推奨動作環<br>ユーザーアカウン<br>ユーザー IDとパス<br>コグインをクリッ                                                                                                    | c., 2014. All Rights Reserved.<br>he are registered trademarks of Schola<br>7,767 and #7,263,655.<br>竟   � Privacy Statement   � Terms<br>ハトが作成されており、ID,<br>スワード を入力します。<br>クします。 → ④へお                                                                                                    | rOne, Inc.<br>of Use<br>/ <mark>/パスワード をご存</mark> :<br>進みください。                                                         |                                                       |
| SCHOLA<br>© Thomson Re<br>ScholarOne Ma<br>ScholarOne Ma<br>♥ @ScholarOr<br>1. 1<br>2. 1                 | ARONE <sup>™</sup><br>uters   © ScholarOne, Ind<br>anuscripts and ScholarOn<br>anuscripts Patents #7,257<br>heNews   ℃ 推奨動作環対<br>ユーザーアカウン<br>ユーザー IDとパマ<br>コグインをクリッ                                                                                                    | c., 2014. All Rights Reserved.<br>he are registered trademarks of Schola<br>7,767 and #7,263,655.<br>意   <b>へ</b> Privacy Statement   <b>へ</b> Terms<br><b>ハトが作成されており、ID</b> ,<br><b>スワード</b> を入力します。<br>クします。 → ④へお                                                                                                    | rOne, Inc.<br>of Use<br>/ <b>パスワード をご存</b><br>進みください。                                                                  | 知の場合                                                  |
| SCHOLA<br>© Thomson Re<br>ScholarOne Ma<br>ScholarOne Ma<br>© @ScholarOr<br>1. 1<br>2. 1                 | ARONE <sup>™</sup><br>uters   © ScholarOne, In<br>nuscripts and ScholarOn<br>anuscripts Patents #7,257<br>neNews   ℃ 推奨動作環想<br>ユーザーアカウン<br>ユーザー IDとパフ<br>コグインをクリッ                                                                                                    | c., 2014. All Rights Reserved.<br>te are registered trademarks of Schola<br>7,767 and #7,263,655.<br>意                                                                                                    | rOne, Inc.<br>of Use<br>/パスワード をご存:<br>進みください。<br>場合                                                                   |                                                       |
| SCHOLA<br>© Thomson Re<br>ScholarOne Ma<br>ScholarOne Ma<br>② @ScholarOr<br>1<br>2                       | ARONE <sup>™</sup><br>uters   © ScholarOne, Ind<br>anuscripts and ScholarOn<br>anuscripts Patents #7,257<br>neNews   ℃ 推奨動作環リ<br>ユーザーアカウン<br>ユーザー IDとパフ<br>コグインをクリッ<br>ユーザー IDとパフ<br>コグインをクリッ                                                                          | c., 2014. All Rights Reserved.<br>he are registered trademarks of Schola<br>7,767 and #7,263,655.<br>意   � Privacy Statement   ◀ Terms<br><b>ハトが作成されており、ID</b> ,<br><b>スワード</b> を入力します。<br>クします。 → ④へお<br><b>ント作成</b> をクリックし、新                                                                                                    | rOne, Inc.<br>of Use<br>/ <mark>/パスワード をご存</mark><br>進みください。<br><mark>場合</mark><br>規にユーザーアカウ                           | 知の場合                                                  |
| SCHOLA<br>© Thomson Re<br>ScholarOne Ma<br>ScholarOne Ma<br>② @ScholarOn<br>1. =<br>2. =                 | ARONE <sup>™</sup><br>uters   © ScholarOne, Ind<br>anuscripts and ScholarOn<br>anuscripts Patents #7,257<br>neNews   ℃ 推奨動作環対<br>ユーザーアカウン<br>ユーザー IDとパマ<br>コグインをクリッ<br>ユーザー ID<br>・ アカウン<br>→ ②へ                                                                       | c., 2014. All Rights Reserved.<br>he are registered trademarks of Schola<br>7,767 and #7,263,655.<br>意   � Privacy Statement   ◀ Terms<br><b>ハトが作成されており、ID</b> ,<br><b>スワード</b> を入力します。<br>クします。 → ④へお<br><b>ン</b> /パスワードが未登録の:<br>ント作成をクリックし、新                                                                                        | rOne, Inc.<br>of Use<br>// <b>パスワード をご存</b><br>進みください。<br>場合<br>i規にユーザーアカウ                                             | 知の場合                                                  |
| SCHOLA<br>© Thomson Re<br>ScholarOne Ma<br>ScholarOne Ma<br>© @ScholarOr<br>1. 2<br>2. 0                 | ARONE <sup>™</sup><br>uters   © ScholarOne, In<br>anuscripts and ScholarOn<br>anuscripts Patents #7,257<br>heNews   ℃ 推奨動作環対<br>ユーザーアカウン<br>ユーザー IDとパク<br>コグインをクリッ<br>ユーザー ID<br>・ アカウン<br>→ ②へ                                                                        | c., 2014. All Rights Reserved.<br>te are registered trademarks of Schola<br>7,767 and #7,263,655.<br>意                                                                                                    | rOne, Inc.<br>of Use<br>// <b>パスワード をご存</b> :<br>進みください。<br><mark>湯合</mark><br>規にユーザーアカウ                               | 知の場合                                                  |
| SCHOLA<br>© Thomson Re<br>ScholarOne Ma<br>ScholarOne Ma<br>② @ScholarOr<br>1. 2. 1<br>2. 1              | ARONE <sup>™</sup><br>uters   ® ScholarOne, In<br>nuscripts and ScholarOn<br>anuscripts Patents #7,257<br>neNews   ≪ 推奨動作環想<br>ユーザーアカウン<br>ユーザーIDとパフ<br>コグインをクリッ<br>ユーザーID<br>・アカウン<br>→ ②へ                                                                            | c., 2014. All Rights Reserved.<br>te are registered trademarks of Schola<br>7,767 and #7,263,655.<br>意   � Privacy Statement   ◀ Terms<br><b>ハトが作成されており、ID</b> ,<br><b>スワード</b> を入力します。<br>クします。 → ④へお<br><b>ハパスワード が未登録の</b><br><b>ント作成</b> をクリックし、新                                                                                  | rOne, Inc.<br>of Use<br>/ <b>パスワード をご存</b> :<br>進みください。<br>場合<br>i規にユーザーアカウ                                            | 知の場合                                                  |
| SCHOLA<br>© Thomson Re<br>ScholarOne Ma<br>ScholarOne Ma<br>© @ScholarOr<br>1<br>2                       | ARONE <sup>™</sup><br>uters   © ScholarOne, Ind<br>anuscripts and ScholarOn<br>anuscripts Patents #7,257<br>neNews   ℃ 推奨動作環<br>ユーザーアカウン<br>ユーザーIDとパス<br>コグインをクリッ<br>ユーザーIC<br>・アカウン<br>→ ②へ                                                                           | <ul> <li>c., 2014. All Rights Reserved.</li> <li>te are registered trademarks of Schola 7,767 and #7,263,655.</li> <li>魚   � Privacy Statement   ◆ Terms</li> <li>クトが作成されており、ID, スワード を入力します。</li> <li>クします。 → ④へお</li> <li>ク/パスワード が未登録の2</li> <li>ント作成をクリックし、新</li> </ul>                                                            | rOne, Inc.<br>of Use<br>//パスワード をご存<br>進みください。<br>場合<br>規にユーザーアカウ                                                      | 知の場合                                                  |
| SCHOLA<br>© Thomson Re<br>ScholarOne Ma<br>ScholarOne Ma<br>© @ScholarOr<br>1. =<br>2. =                 | ARONE <sup>™</sup><br>uters   © ScholarOne, In<br>anuscripts and ScholarOn<br>anuscripts Patents #7,257<br>neNews   ℃ 推奨動作環ジ<br>ユーザーアカウン<br>ユーザー IDとパフ<br>ゴグインをクリッ<br>ダーID/パスワー<br>モーMailアドレスを                                                                         | c., 2014. All Rights Reserved.<br>te are registered trademarks of Schola<br>7,767 and #7,263,655.<br>意                                                                                                    | rOne, Inc.<br>of Use<br>/パスワード をご存:<br>進みください。<br>場合<br>規にユーザーアカウ                                                      | 知の場合                                                  |
| SCHOLA<br>© Thomson Re<br>ScholarOne Ma<br>ScholarOne Ma<br>© @ScholarOr<br>1<br>2<br>2<br>E<br>E.<br>E. | ARONE <sup>™</sup><br>uters   © ScholarOne, Ind<br>anuscripts and ScholarOn<br>anuscripts Patents #7,257<br>neNews   ℃ 推奨動作環リ<br>ユーザーアカウン<br>ユーザーIDとパフ<br>ゴグインをクリッ<br>ダーID/パスワー<br>二小田口<br>「クロパスワー<br>二小田口<br>マー<br>マー<br>マー<br>マー<br>マー<br>マー<br>マー<br>マー<br>マー<br>マー | c., 2014. All Rights Reserved.<br>te are registered trademarks of Schola<br>7,767 and #7,263,655.<br>意   <b>へ</b> Privacy Statement   <b>へ</b> Terms<br><b>ハトが作成されており、ID</b><br><b>スワード</b> を入力します。<br>クします。 → ④へお<br><b>ハパスワード が未登録の</b><br><b>ント作成をクリックし、新</b><br><b>・ド がわからない(忘れて</b><br>を入力します。<br>ると、入力したE-Mailアト<br>パーリンクをクリックす。 | rOne, Inc.<br>of Use<br>//パスワード をご存:<br>進みください。<br>場合<br>:規にユーザーアカウ<br>しまった) 場合                                        | 知の場合                                                  |
| SCHOLA<br>© Thomson Re<br>ScholarOne Ma<br>ScholarOne Ma<br>© @ScholarOr<br>1<br>2                       | ARONE <sup>™</sup><br>uters   © ScholarOne, Ind<br>anuscripts and ScholarOn<br>anuscripts Patents #7,257<br>teNews   ℃ 推奨動作環<br>ユーザーアカウン<br>コグインをクリッ<br>ダーID/パスワー<br>モーMailアドレスを<br>らっをクリックする<br>メール文中のハイ<br>そちらで、新パス                                                  | c., 2014. All Rights Reserved. te are registered trademarks of Schola 7,767 and #7,263,655. 第   <sup>Q</sup> Privacy Statement   《 Terms (トが作成されており、ID,<br>スワードを入力します。<br>クします。 → ④へお 0/パスワードが未登録のご<br>ント作成をクリックし、新 ・ドがわからない(忘れて<br>と入力します。 ・ドがわからない(忘れて<br>と入力します。 ・ド・パーリンクをクリックす、<br>パーリンクをクリックす。                                    | rOne, Inc.<br>of Use<br>//パスワード をご存<br>進みください。<br>場合<br>規にユーザーアカウ<br>しまった)場合<br>、<br>レス宛にE-Mailが<br>ると、ブラウザウィ<br>ンします。 | わの場合<br>わの場合<br>コントを作成します。<br>とられてきます。<br>ンドウが開きますので、 |

#### 必須項目(req)はすべて入力してください。

#### ステップ1: E-Mail / Name

| Name                |                   |     |     | <b>元</b> 特殊文字     |
|---------------------|-------------------|-----|-----|-------------------|
| 🔘 Dr. 🔘 Mr. 🔘 Ms. 🔘 | Prof.             |     | 姓名の | )入力位置にご注意ください。    |
| 名: →                | Êß                |     |     | らしたのである。          |
| ミドルネーム:             |                   |     |     |                   |
| 姓: 著                | 者                 | req |     |                   |
| 学位:                 |                   |     |     |                   |
| E-Mailアドレス1: au     | uthor@jjaee.co.jp | r   | eq  | E-mailアドレスは、必ずご本, |
| E-Mailアドレス1(確認): au | uthor@jjaee.co.jp | , I | eq  | ものをご使用ください。       |
| Cc用E-Mailアドレス1:     |                   |     |     | 共有アドレスは使用不可!      |
| E-Mailアドレス2:        |                   |     |     |                   |
| E-Mailアドレス2(確認):    |                   |     |     | 他に送信したい宛先がある場合    |
|                     |                   |     |     |                   |

| <u>E-Mail /</u><br><u>Name</u><br>Address |             |              |     |       |             |              | ( 戻る |
|-------------------------------------------|-------------|--------------|-----|-------|-------------|--------------|------|
| User ID                                   | 住所1         |              |     |       | 住所2         |              |      |
| <u>&amp;</u><br>Password                  | 題名:         |              |     |       | 題名:         |              |      |
|                                           | 所属機関名:      | 地震工学大学       | req |       | 所属機関名:      |              |      |
|                                           | 部署名:        |              |     |       | 部署名:        |              |      |
|                                           | 住所:         | 芝 5-26-20    | req |       | 住所:         |              |      |
|                                           |             | 建築会館4F       |     |       |             |              |      |
|                                           | Rm/Suite:   | [            |     |       | Rm/Suite:   |              |      |
|                                           | 国名:         | Japan        |     | ← req | 国名:         | Select One   |      |
|                                           | 都道府県名:      | 東京都          | req |       | 都道府県名:      | Select One 🔻 |      |
|                                           | 市または東京23区名: | 港区           | req |       | 市または東京23区名: |              |      |
|                                           | 郵便番号:       | 108-0014     | req |       | 郵便番号:       |              |      |
|                                           | 電話番号:       | 03-5730-2831 | req |       | 電話番号:       |              |      |
|                                           | Fax:        | 03-5730-2830 |     |       | Fax:        |              |      |

#### ステップ3: User ID & Password

| E-Mail /                                       |                                                                                                    |                                                                                                 |
|------------------------------------------------|----------------------------------------------------------------------------------------------------|-------------------------------------------------------------------------------------------------|
| Address<br>Address<br>User ID<br>&<br>Password | <b>ユーザーID / パスワード</b><br>ユーザーID: author@jjaee.co.jp<br>パスワード: req<br>パスワード(確認): req                                                                                                    | 「ユーザーID」は、初期値ではE-Mailアドレスが入力さ<br>れますが、お好きなIDに変更が可能です。<br>「パスワード」は、英数字8文字以上で数字を2文字以上<br>含めてください。 |
|                                                | グループ(編集委員のみ入力)                                                                                                    |                                                                                                 |
|                                                | 漢文号<br>特集号(シンポジウム)<br>特集号(ESG)                                                                                                    | 「グループ」は編集委員のみ入力が必要です。                                                                           |
|                                                | 专門分野                                                                                                    |                                                                                                 |
|                                                | <ul> <li>         意源特性         地名蒙西勃         地名蒙奇勃         地名"微勃敏测         室内·振动実験         爱语·活蛎層         理論: 数值解析         地名 心液状化: 斜面崩壊         港途 心液状化: 斜面崩壊         港途 水瓜化: 斜面崩壊         港途 水瓜化: 紅面崩壊         港地         他看         地看         地看<!--</th--><th>「専門分野」は1~3個の範囲内で入力します。<br/>左側で該当する項目を選択し 追加 ボタンを押すと右側へ<br/>反映されます。</th></li></ul> | 「専門分野」は1~3個の範囲内で入力します。<br>左側で該当する項目を選択し 追加 ボタンを押すと右側へ<br>反映されます。                                |
|                                                | 遠路の取れない日付                                                                                                    |                                                                                                 |
|                                                | 通路の取れない日がある場合は、下のカレンダ〜から期間を設定してください。<br>From:                                                                                                    |                                                                                                 |
|                                                | Signature. 連絡用E-Mailの中に、ここに入力したテキストを表示させるかどうかを編集事務局が決めること<br>用しません)                                                                                                    | ができます。(通常は使                                                                                     |
|                                                |                                                                                                    | 「Signature」は未入力のままで結構です。                                                                        |
|                                                | ここには論文ファイルをアップロードしないでください。アカウント作成完了後、「著者(Author)」セクジ<br>拾めてください。         参照 ファイルが選択されていません。         後期 ファイル         通 添付                                                                                                    | ション <b>か</b> 6論女接稿を<br>すべての登録情報を確認し、<br>完了ボタンを押します。                                             |
|                                                |                                                                                                    |                                                                                                 |

ユーザーアカウント作成完了

|                      | ユーザーアカウントの作成が完了しました。    |
|----------------------|-------------------------|
|                      | <u>ログイン</u> をクリックし、→ ④へ |
| フカウント作成が完了しました。口袋です。 |                         |

## メインメニュー(Main Menu)

| ScholarOne Manuscripts™                                              | (Support Kyorin) as Author A 🔻 | End Proxy 投稿; | 規定·各種書類                         | Help     | Log Out |
|----------------------------------------------------------------------|--------------------------------|---------------|---------------------------------|----------|---------|
| JAEE 日本地震工学会論文集<br>◆BAREIPA                                          |                                |               |                                 |          |         |
| Main Menu                                                            |                                |               |                                 |          |         |
|                                                                      | دمال                           |               |                                 |          |         |
| WEICOTTIE 「###JTEN#Jなとことれがつけりに来のかなべる<br>画面左上の"Main Menu"をクリックすると、いつで | とブリックしょう。<br>でもこの画面に戻ることができます。 |               | <b>リンク</b><br>・ <u>チュートリア</u> ル | <u>k</u> |         |
|                                                                      | <u>著者</u>                      |               | * <u>M= M(=</u> 2               | 2        |         |
|                                                                      | <b>芝大 ボ</b> ム                  |               | 71 /ます                          |          | 1       |
|                                                                      |                                |               |                                 |          |         |

| 5 | ダ                                            | ッシュフ                                                                  | ボード(D                                                                                                    | ashboa                                                                  | ard)                                                                          |                                              |
|---|----------------------------------------------|-----------------------------------------------------------------------|----------------------------------------------------------------------------------------------------|-------------------------------------------------------------------------|-------------------------------------------------------------------------------|----------------------------------------------|
| Г | 「論文リスト」は、今までに<br>下にそのステータスの論文が               | あなたが作成し、                                                              | た原稿のステータン                                                                                                    | スを表示します。い                                                               | <u>ヽずれかをクリック</u>                                                              | フすると                                         |
|   | ScholarOne Manuscripts <sup>™</sup>          | 地震工学会篇文集                                                              | サイト内の現在<br>サイト内では<br>「重要」ブラ」                                                                                                    | 在の位置を表示しま<br>このリンクをクリッ<br>うザの "戻る"ボ                                     | ます。<br>ックして移動しま <sup>-</sup><br>タンは絶対に使用                                      | す。<br>しないでください。                              |
|   | Main Menu / 著者 ダッシュボード                       |                                                                       |                                                                                                    |                                                                         |                                                                               |                                              |
|   | Dashboard                                    | ● 新しく論文を作成するに<br>● 画面左の「論文リスト」を<br>ます                                 | は、画面右の<br>たりション内の<br>ないまたの。<br>ないまたの。<br>こころ<br>の<br>の<br>、<br>の<br>、<br>の<br>の<br>、<br>の<br>の<br>、<br>の<br>、<br>の<br>の<br>、<br>の<br>、<br>の<br>、<br>の<br>、<br>の<br>、<br>の<br>、<br>の<br>、<br>の<br>の<br>、<br>の<br>の<br>、<br>の<br>、<br>の<br>、<br>の<br>、<br>の<br>、<br>の<br>、<br>の<br>、<br>の<br>の<br>、<br>の<br>の<br>、<br>の<br>、<br>の<br>の<br>、<br>の<br>の<br>、<br>の<br>の<br>、<br>の<br>の<br>の<br>の<br>の<br>、<br>の<br>の<br>の<br>の<br>の<br>の<br>の<br>の<br>の<br>の<br>の<br>の<br>の | <b>クリックすると、</b><br>ての場合は、まずで                                            | <b>新規入力フォーム</b><br>ここをクリックしま                                                  | <b>が作成されます。</b><br>ます。 → ⑥ヘ                  |
|   |                                              | <ul> <li>▲ 9 ×</li> <li>作成途中の論文の続き;</li> <li>の「投稿作業を続ける」;</li> </ul>  | から作業を行うには「未投稿論文」リン<br>ボタンを押します。                                                                                                    | ウをクリックして表示されるリストの中                                                      | からその論 こを選択し、右側                                                                |                                              |
|   |                                              | 論文リスト<br>1 <u>未投稿論文</u><br>Unsubmitted Manuscr<br>修正論文(未提出)           | ripts                                                                                                    | 論文作成<br>★ 新規論文の作成                                                       |                                                                               |                                              |
|   |                                              | 0 Revised Manu<br>2 <u>投稿済み論文</u><br>3 <u>雪読済み論文</u><br>Manuscripts w | <b>成途中原稿の入力</b><br>論文リストの「未<br>、投稿作業を続ける                                                                                                    | <b>を再開する場合</b><br>役稿論文(Unsub<br>るボタンをクリック                               | mitted Manuscr<br>クします。                                                       | ipts)」をクリック                                  |
| L | ー覧をクリックすると<br>各ステータスの論文が<br>下にリスト表示されま<br>す。 |                                                                       | <b>備等により、論文</b><br>ご投稿いただいた<br>戻しした論文は、<br><u>では</u> 「修正論文(<br>し、投稿作業を続し                                                                                                    | をお戻しした場合<br>論文に不備等があり<br>没稿前と同様に、<br>未提出)」のリスト<br>するボタンをクリ <sub>ン</sub> | り、一旦お戻しす <sup>;</sup><br>切 <u>回投稿では</u> 「未<br>トにございますの <sup>-</sup><br>ックします。 | ることがございます。<br>没稿論文」、 <u>修正原</u><br>で、リンクをクリッ |
|   |                                              |                                                                       |                                                                                                    | 日本地震工学会論文集 投稿の<br>認:JAEE14-006<br>(25-Nov-2014)                         | <u>確</u> 創<br><u>除</u>                                                        |                                              |
|   |                                              | 未投稿論文<br>Unsubmitted Manuscr                                          | ipts                                                                                                    |                                                                         |                                                                               |                                              |
|   |                                              | 論文ID 論文 Ø<br>draft 題名未                                                | <b>)題名</b><br>:入力 [論文を見る]                                                                                                    | 作成日<br>25-Nov-2014                                                      | 投稿作業を統ける 削除                                                                   |                                              |
|   |                                              | i                                                                     |                                                                                                    |                                                                         | <u>بالم</u>                                                                   |                                              |
|   |                                              |                                                                       |                                                                                                    |                                                                         |                                                                               |                                              |

### ステップ1: 題名、種別

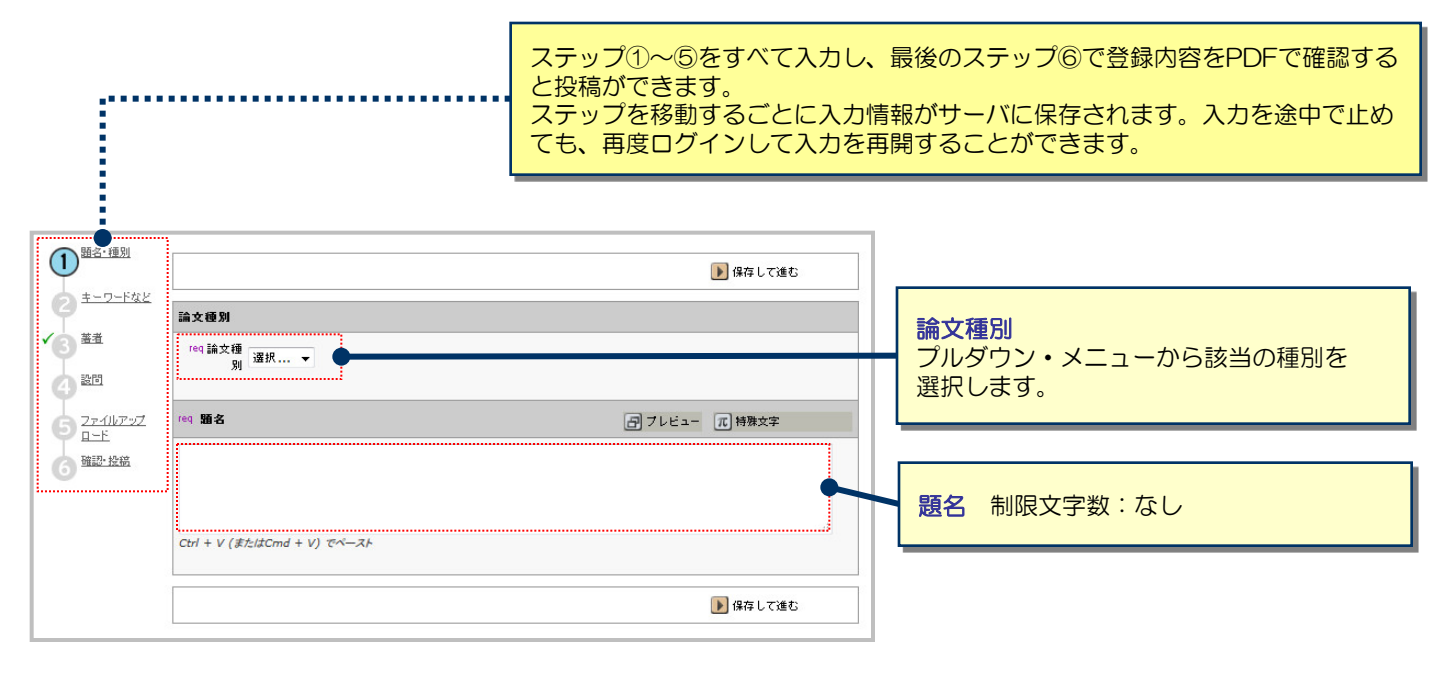

7

### ステップ2: キーワードなど

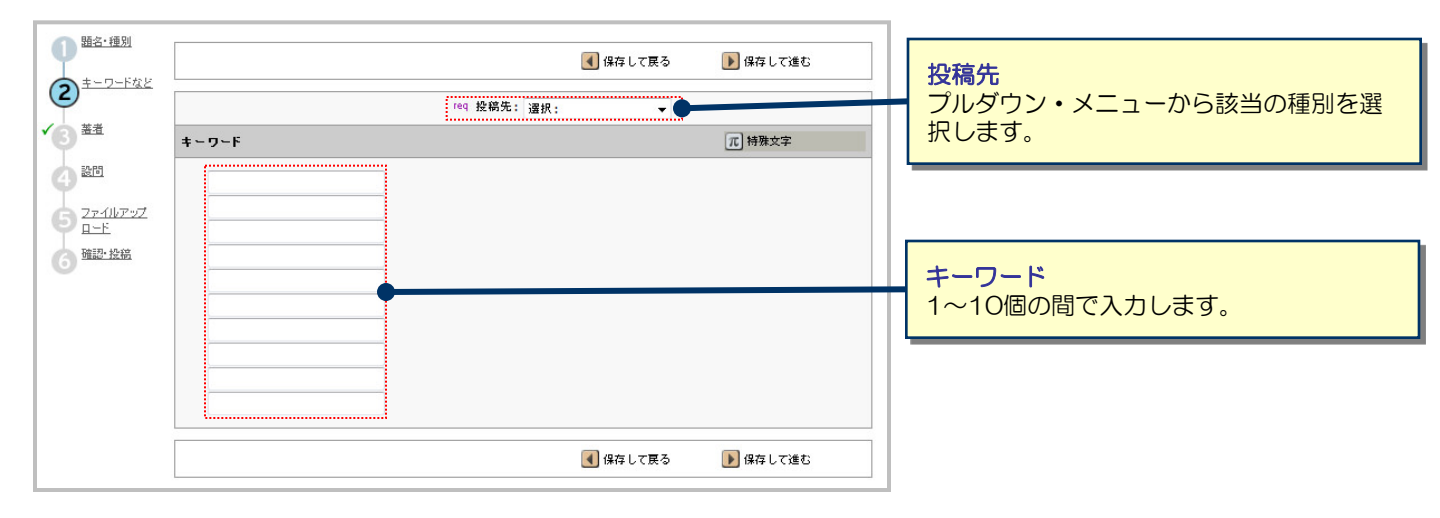

|          | _ |
|----------|---|
|          | _ |
|          |   |
|          |   |
| •        |   |
| _        |   |
| _        |   |
|          | _ |
|          |   |
|          |   |
| •        | _ |
| <u> </u> |   |
| _        |   |
|          |   |
|          |   |
|          |   |
|          |   |

### ステップ3: 著者

|                                             |             |                  |                        |                        |                    |                |           | -        |                      |            |
|---------------------------------------------|-------------|------------------|------------------------|------------------------|--------------------|----------------|-----------|----------|----------------------|------------|
| 日本日にわけ                                      |             |                  |                        | 【 保存して戻る               | 5 🕨 (#             | 存して進む          | ì         |          |                      |            |
| 2 = - 0 - 1 - 1 - 1 - 1 - 1 - 1 - 1 - 1 - 1 | **          |                  |                        |                        |                    |                |           |          |                      |            |
| **                                          | 老祖          | 1                | 1                      |                        |                    |                |           | 1        |                      |            |
| ×3 <sup>==</sup>                            | 順番          | 氏名               | 所属機関・部署                | E-Mail                 |                    | 編集             | 削除        |          |                      |            |
|                                             | 1 🔻         | A Author<br>責任著者 | JP                     | mc-author@kyorin.co.jp |                    |                | $\bowtie$ |          |                      |            |
| 5 <u>27-11/7-97</u><br><u>1</u>             | 共著者         | を追加              |                        |                        | π <b>*</b>         | 持殊文字           |           |          |                      |            |
| 6 確認・投稿                                     | red E-I     | Mail:            |                        |                        |                    |                |           |          |                      |            |
|                                             |             |                  |                        | -                      | •                  | 検索 🔁           |           |          |                      |            |
| 1                                           | 敬称          |                  | req 名:                 | Middle Name:           | req 姓:             |                |           | '        |                      |            |
|                                             | 選択.         |                  |                        |                        |                    |                |           |          |                      |            |
|                                             |             |                  |                        |                        |                    |                |           |          | 1                    |            |
|                                             | 85.7.       |                  |                        |                        |                    |                |           |          |                      |            |
|                                             | 38-6;       |                  |                        |                        |                    |                |           |          | •                    |            |
|                                             | reg हेर्न ह | 属機関名:            | 部署名:                   |                        | ・共著者               | ₹ <i>σ</i> ¬ · |           | アカウン     | トがすでにシステハ内に化         | E成         |
|                                             |             |                  |                        |                        | オカフ                |                | 보스 기      | 、ちた安さ    | に少岐することができます         |            |
|                                             | reg Ad      | dress 1:         | Address 2:             | Address 3:             | $\underline{C11C}$ |                |           | く/J1F未で  |                      | 0          |
|                                             |             |                  |                        |                        | 追加す                | る共産            | 著者のと      | -Mailア   | ドレスを入力し、検索をク         | 7          |
|                                             | req 🗉 🗧     | 3                |                        |                        | リック                | してく            | くださし      | )。共著者    | 者が見つかると、共著者の         | 情          |
|                                             | Japa        | n                |                        | •                      | まっかう               | ) <u> </u>     |           | コまれス・ナーー | さわます                 |            |
|                                             | req 都说      | 道府県名             | req                    | 市または東京23区名             | 羊肉パン               | 7-1            |           | 判入力の     |                      |            |
|                                             |             |                  |                        |                        | ・シスラ               | 「ム内            | にユー       | ザーアカ     | ウントが <u>作成されていなし</u> | \ <u>場</u> |
|                                             | req ∰rf:    | 史番号:             | req                    | Phone Number:          | 合は、                | 各入力            | り欄にも      | *著者の情    | 青報を入力します。            |            |
|                                             |             |                  |                        |                        | <u> </u>           | <u>с</u> , с.  | ±, ±, −,  |          |                      | zt         |
|                                             |             | の茶巻け診在の実体        | 故書です                   |                        | ・人力体               | <b>愛、</b> 1:   | 者有り.      | ストに追     | 加」ハタノを押し、共者を         | 38         |
|                                             |             |                  |                        |                        | 登録し                | /ます。           |           |          |                      |            |
|                                             | 所属機關        | 関が複数ある場合は、       | <u>ここ</u> をクリックしてください。 |                        |                    |                |           |          |                      |            |
|                                             | 🛨 著君        | ¥リストに追加          |                        |                        |                    | (              | 🗙 消去      |          |                      |            |
|                                             |             |                  |                        | 【 保存して戻る               | 5 🕨 (я             | 存して進む          | ;         |          |                      |            |
|                                             |             |                  |                        |                        |                    |                |           | 1        |                      |            |

9

## ステップ4: 設問

| 日<br><u> 語名・種別</u><br><u> キーワードなど</u>           |                                                                                                    | 【保存して戻る 】保存して進む                                          | カバーレターには、編集委員会または事<br>務局宛にメッセージがある場合、ご入力<br>ください。(必須項目ではありません) |
|-------------------------------------------------|----------------------------------------------------------------------------------------------------|----------------------------------------------------------|----------------------------------------------------------------|
| ▲<br>3<br>業当<br>4<br>設問<br>5<br>2 <u>ァイルアップ</u> | <u>カバーレター</u>                                                                                          |                                                          | カバーレターを直接入力する場合はこちらへ入力してください。                                  |
| G<br><sup>强設-投稿</sup>                           | ファイルで添付する場合はこちら:<br>参照ファイルが選択されていません。<br>④ 予約                                                          | <b>送村ファイル</b><br>ファイルタ<br><i>運行ファイルなし</i>                | カバーレターを添付入力する場合は<br>こちらからアップロードしてください。                         |
|                                                 | <ul> <li>(9) 筆読署者の会員番号を入力してください。(非会員の</li> <li>(10) 変原稿の著作権は最終原稿が提出された時点でE</li> <li>(10) はい</li> </ul> | の場合は9999999を入力してください。)<br>日本地震工学会に帰属します。よろしいでしょうか。<br>本誌 | についての各設問に回答します。                                                |
|                                                 |                                                                                                    | <ul> <li>保存して戻る</li> <li>除存して速む</li> </ul>               |                                                                |

### ステップ5: ファイルアップロード

| Author Center<br>Submit a             | 論文のファイルをアップロードします。<br>アップロードしたファイルは、査読用に一つ                                                                                                    | のPDFファイルとして変換されます。                                                                                                    | JJAEEでは本文中に<br>形式なので、無視して                                                                      | 図を織り込む<br>ください。                                              |
|---------------------------------------|----------------------------------------------------------------------------------------------------|----------------------------------------------------------------------------------------------------|------------------------------------------------------------------------------------------------|--------------------------------------------------------------|
| Manuscri                              | ファイル名には、半角英数字のみをご例<br>ファイルを修正した場合は、内容の重複した<br>新のファイルのみをアップロードしてください<br>査読用のPDFでは、「婚番」のブルダウンし<br>表類となるようにブルダウンリストで番号を<br>アップロードしたファイルは、右下のHTML:<br>なお、投稿をせずに1ヶ月間放置されますと<br>詳細 | を <b>用ください。</b><br>モファイルが無いように、 既にアップロード<br>い。<br><del>リストに指定した番号項にPDFファイル内<br/>選択し、下の「損番を保存」ボタンをクリッ<br/>ボタンや PDFボタンをクリックすると、それ<br/>ニ、アップロードしたファイルはシステムに</del> | されている修正前のファイルを<br><del>に統合されます。本文、Table、<br/>少します。<br/>それのフォーマットで確認でき。</del><br>より自動で削除されますのでご | 削除して、最<br><del>Figureの想 -</del><br><del>!す</del> 。<br>注意下さい。 |
| ★ <u>10 超名・種別</u> ★ <u>10 見一ワードなど</u> |                                                                                                    | <b>【</b> 保存し                                                                                                    | て戻る 🕟 保存して進                                                                                    | 5                                                            |
| 9                                     | <b>アップロードされたファイル一覧 (</b> ファイルの総                                                                                                    | 容量が <mark>15000KBを超</mark> えないようにしてく                                                                                                    | (ださい)                                                                                          |                                                              |
| ▲ 3四                                  | ♪ 「 ♪ ア ァイル名                                                                                                    | ァイルの内容 req                                                                                                    | E<br>የ                                                                                         | B 詳 削<br>t 細 除                                               |
| <b>A</b>                              | 未アップロード                                                                                                    |                                                                                                    |                                                                                                |                                                              |
| 5<br><u>ユード</u><br>6 <sup>確認・投稿</sup> | ファイルアップロード(ファイル名は半角英数等                                                                                                    | 字を使用してくたさい)                                                                                                    |                                                                                                |                                                              |
| Г                                     | アッフロートファイル:<br>参照                                                                                                    | 。 PDF<br>ファイルの内容: 選択: <del>▼</del>                                                                                                    |                                                                                                |                                                              |
|                                       |                                                                                                    |                                                                                                    | ↑ 7ッ                                                                                           | 70-6                                                         |
|                                       | 5<br>5                                                                                                    | 【● 保存し                                                                                                    | (戻る 💽 1保存して進                                                                                   | ម<br>                                                        |

#### この画面では論文ファイルのアップロードを行います。

- 「参照」ボタンでファイルを指定します。
- 「アップロード」ボタンを押すとファイルがアップロードされます。

#### ※アップロード可能なファイルフォーマット

・ PDFのみ

※ファイル名は半角英数字で入力し、必ず拡張子を付けてください。(拡張子がない場合、PDFが作成されま <u>せん。)</u> ※提出書類は査読用PDF内に含まれませんのでアップロードのみを行ってください。

> 間違ったファイルをアップロードした場合は「削除」ボタンを押して 削除し、適切なファイルをアップロードし直してください。

| アップロ | ードされたファイルー覧 (ファイルの総部 | 客里が <del>ユラウラマトフェロノーマン・マラーフィン・マック</del> |             | _         | -            |
|------|----------------------|-----------------------------------------|-------------|-----------|--------------|
| 順番   | ファイル名                | ファイルの内容 req                             | 日付          | i¥<br>\$⊞ | 削除           |
| 1 -  | Document.pdf (22K)   | PDF                                     | 18-Dec-2014 | ٩         | $\mathbf{X}$ |
| 🖌 順番 | を保存                  |                                         |             | F 🔍       | DF           |

### ステップ6: 確認・投稿

#### これまで登録した内容を確認します。

| ▲ 1 1 1 1 1 1 1 1 1 1 1 1 1 1 1 1 1 1 1  | 【 保存して戻る ✓                                                                                                    | 送信   |
|------------------------------------------|----------------------------------------------------------------------------------------------------|------|
| ✓2 <u>±-ワ-Fak</u>                        | 論文登録情報                                                                                                    |      |
|                                          | ✓ Step 1: 類者·種別                                                                                                    | 編集   |
| <b>1</b> 4 200                           | → ····································                                                                                                    |      |
| <b>√</b> 5 <u>2ァイルアップ</u><br><u>□-</u> F | <b>5日本: Test 正しく登録されている箇所には、チェックマークが付き</b>                                                                                                    |      |
| 6 <sup>強設·投稿</sup>                       |                                                                                                    | ] 編集 |
|                                          |                                                                                                    |      |
|                                          | キーワード: Test∗                                                                                                    |      |
|                                          | ✓ Step 3: 業者                                                                                                    | 编集   |
|                                          | 1. Author, A                                                                                                    |      |
|                                          | ✓ Step 4: 設問                                                                                                    | 3 編集 |
|                                          | カバーレター:                                                                                                    |      |
|                                          |                                                                                                    |      |
|                                          | req 筆頭著者の会員番号を入力してください。(非会員の場合は999999を入力してください。)                                                                                                    |      |
|                                          | 9999999                                                                                                    |      |
|                                          | req 食原稿の著作権は最終原稿が提出された時点で日本地震工学会に帰属します。よろしいでしょうか。                                                                                                    |      |
|                                          | ✓ ltu                                                                                                    |      |
|                                          |                                                                                                    |      |
|                                          | V Step 5: 771№7970~F                                                                                                    | 」編集  |
|                                          | 1. Document.pur                                                                                                    |      |
|                                          | X Step 6: 確認・投稿                                                                                                    |      |
|                                          | PDFブルーフをご確認ください。                                                                                                    |      |
|                                          |                                                                                                    |      |
|                                          |                                                                                                    |      |
|                                          | 【 保存して戻る 🛛 📝                                                                                                    | 送信   |
|                                          |                                                                                                    |      |
| PDFボタンタ                                  | 押し、査読用ファイルを確認します。PDF画面では論マ中に                                                                                                    |      |
| 文字化け等が                                   | ないかを必ずご確認ください。すべての項目にマーク()が                                                                                                    |      |
| 人ったら、画                                   | 面最下部の ↓送信」ボタンを押して投稿します。     □     □     □     □     □     □     □     □     □     □     □     □     □     □     □     □     □     □     □     □     □     □     □     □     □     □     □     □     □     □     □     □     □     □     □     □     □     □     □     □     □     □     □     □     □     □     □     □     □     □     □     □     □     □     □     □     □     □     □     □     □     □     □     □     □     □     □     □     □     □     □     □     □     □     □     □     □     □     □     □     □     □     □     □     □     □     □     □     □     □     □     □     □     □     □     □     □     □     □     □     □     □     □     □     □     □     □     □     □     □     □     □     □     □     □     □     □     □     □     □     □     □     □     □     □     □     □     □     □     □     □     □     □     □     □     □     □     □     □     □     □     □     □     □     □     □     □     □     □     □     □     □     □     □     □     □     □     □     □     □     □     □     □     □     □     □     □     □     □     □     □     □     □     □     □     □     □     □     □     □     □     □     □     □     □     □     □     □     □     □     □     □     □     □     □     □     □     □     □     □     □     □     □     □     □     □     □     □     □     □     □     □     □     □     □     □     □     □     □     □     □     □     □     □     □     □     □     □     □     □     □     □     □     □     □     □     □     □     □     □     □     □     □     □     □     □     □     □     □     □     □     □     □     □     □     □     □     □     □     □     □     □     □     □     □     □     □     □     □     □     □     □     □     □     □     □     □     □     □     □     □     □     □     □     □     □     □     □     □     □     □     □     □     □     □     □     □     □     □     □     □     □     □     □     □     □     □     □     □     □     □     □     □     □     □     □     □     □     □     □     □     □     □     □     □     □     □     □     □     □     □     □     □     □     □ |      |

#### Submission 論文が提出されました。 Confirmation

Journal of Japan Association for Earthquake Engineeringへご投稿いただき、ありがとうございます。

| 論文ID: | JAEE14-020  |       |               |
|-------|-------------|-------|---------------|
| 題名:   | Test        |       |               |
| 著者:   | Author, A   |       |               |
| 投稿日:  | 18-Dec-2014 |       |               |
|       |             | Engli | 「」 グッシュボードに戻ろ |

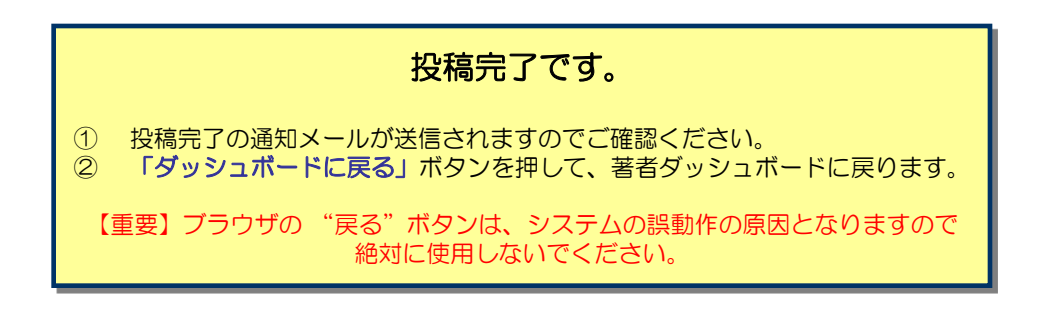

#### 修正論文の作成

修正論文 を作成するには、以下の手順に従ってください。

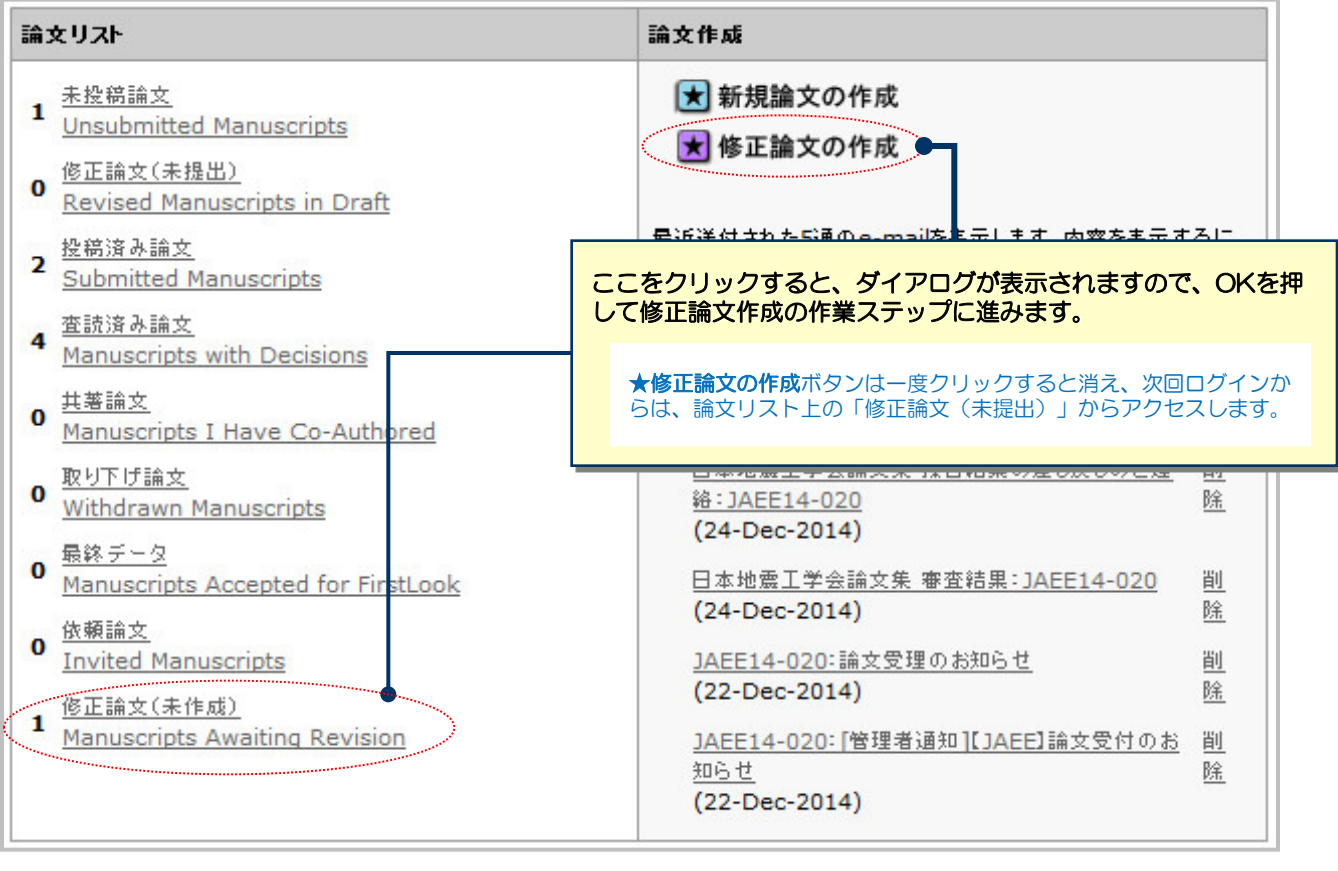

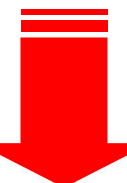

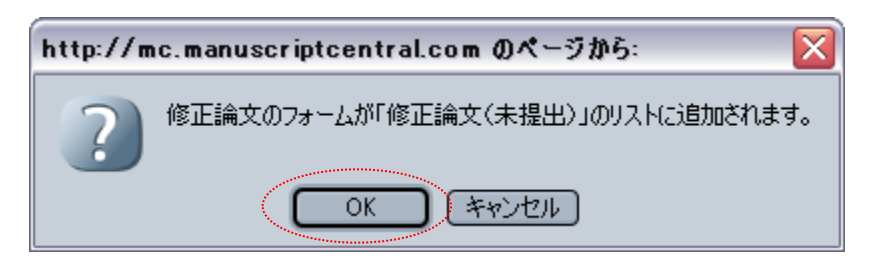

### 審査結果(査読コメント)への回答

| 1<br><u>援否通知への</u><br>返答                    |                                                                                                    | ▶ 保存して進む                                                                                       |         |
|---------------------------------------------|----------------------------------------------------------------------------------------------------|------------------------------------------------------------------------------------------------|---------|
| 12 題名・種別                                    | 探查通知                                                                                                    |                                                                                                |         |
| ✓3 <u>±-ワ-Fac</u>                           | 24-Dec-2014                                                                                                    |                                                                                                |         |
| ▲ 茶煮                                        | Author A 様                                                                                                    |                                                                                                |         |
|                                             | 論文ID: JAEE14-020<br>タイトル:『Test』                                                                                                    |                                                                                                |         |
| ✓ 6 <u>2ァイルアップ</u><br><u>ロード</u><br>7 強認・投稿 | このたびは、日本地震工学会論文集へご投稿いただきありがとうご<br>さて、ご投稿論文につきまして査読者の先生から若干の問題につい<br>つきましては、本メール末に記載の査読者のコメントをご参照のうえ                                                                                                    | ざいました。<br>ってご意見がありました。<br>と、論文の修正をお願いいたします。                                                    |         |
|                                             | 修正留所につきましては、画面の回答欄にて査読者の指摘の各点<br>の見解の違いであり、修正を必要としないと考えられる留所がありま<br>修正論文ファイルは、査読者にわかりやすいよう訂正した留所をハ                                                                                                    | につき、どこをどのように修正したかを記述ください。また、蛮読者と<br>ましたら、その皆のお考え・ご意見を添えてください。<br>イライト表示させたものをアップロードしてください。     |         |
|                                             | ※修正論文は、本日より 60日以内にご提出ください。<br>期日を経て何のご連絡もない場合には、ご投稿を辞退されたもの                                                                                                    | と見なされますのでご留意ください。                                                                              |         |
|                                             | 修正論文のご提出は、以下の手順にしたがってください。<br>1) https://mc.manuscriptcentral.com/jjaee ヘアクセスし、<br>2) 「著者」センターに入ります。<br>3) 著者ダッシュボード内の"査読済み論文"をクリックします。<br>4) 画面下部に表示された一覧から、該当論文の"修正論文の作成<br>5) 修正論文の提出フォームが作成されます。訂正した箇所の説明<br>力し、ご提出ください。<br>※ご注意<br>・ファイルアップロードの画面では、前回のファイルがアップロードさ | 、ログインします。<br>"をクリックします。<br>について回答欄に入力後、初回投稿時と同様に各 ステップごとに入<br>された状態になっています。訂正後のファイルをアップロード後、重複 |         |
|                                             | するファイルが存在しないよう訂正前のファイルは必ず削除してくた<br>修正論文のご提出をお待ちしておりますので、よろしくお願いいたし                                                                                                    | され、訂正のないファイルはそのまま残してください。                                                                      |         |
|                                             | 日本地震工学会論文集 編集委員長<br>EIC A<br>mc-eic@kyorin.co.jp                                                                                                    |                                                                                                |         |
|                                             | 【編集委員からのコメント】                                                                                                    |                                                                                                |         |
|                                             | 【査読者からのコメント】<br>査読者:1                                                                                                    |                                                                                                |         |
|                                             | 著者へのコメント<br>(There are no comments.)                                                                                                    |                                                                                                |         |
|                                             | 採否コメントに対する返答を作成                                                                                                    | 査読コメントへの著者回答                                                                                   |         |
|                                             | req 採否通知への著者回答                                                                                                    | 審査結果を確認の上、査読コメントに対する                                                                           | 修正内容を   |
| 回答欄に記載<br>様の内容を記<br>ルを添付して                  | した著者回答と同<br>載した電子ファイ<br>ください。                                                                                                    | ※この欄には修正原稿ファイルはアップロー<br>さい。                                                                    | ドしないでくだ |
|                                             |                                                                                                    |                                                                                                |         |
|                                             | ファイルを添付:<br>参照                                                                                                    | <b>漆打ファイル</b> 名<br>ファイル名<br><i>隣</i><br><i>添付ファイルなし</i>                                        |         |
|                                             |                                                                                                    |                                                                                                |         |
|                                             |                                                                                                    | ●保存して進む                                                                                        |         |
|                                             | 「保存し次の作                                                                                                    | て進む」を押して、<br>業ステップに進みます。                                                                       |         |

14

#### 変更箇所の修正

| 正正                                                                                                    | 協文信列<br>○○ 協文信<br>页<br>目本<br>下<br>ESE<br>Ctrl + V (またはCml<br>日<br>(またはCml)                                                                                                    | •<br>+ V) T^,7,6                                                                                                    |                                                                                                    | <ul> <li>(備存して戻る)</li> <li>(一) アレビ</li> </ul>                                                                                                    | (8年)<br>●<br>●<br>●<br>●<br>●<br>●<br>●<br>●<br>●<br>●<br>●<br>●<br>●<br>●<br>●<br>●<br>●<br>●<br>●                                                                                                    | τ#8<br>∓                                                                         |   |  |   |     |
|----------------------------------------------------------------------------------------------------|----------------------------------------------------------------------------------------------------|----------------------------------------------------------------------------------------------------|----------------------------------------------------------------------------------------------------|----------------------------------------------------------------------------------------------------|----------------------------------------------------------------------------------------------------|----------------------------------------------------------------------------------|---|--|---|-----|
| <u>ホーワード以と</u><br>第三<br>記団<br>2 <u>ア・687-57</u><br><u>ロード</u><br>強迅・政策                                                                                                    | req 論文師<br>所 論文<br>Test<br><i>Ctrl + V (訳たはCmd</i>                                                                                                    | •<br>+ V) TN-A                                                                                                    | _                                                                                                    | <b>A</b> 748                                                                                                    | 1- 页 树敬                                                                                                    | 7                                                                                |   |  |   |     |
| 第三<br>2 <u>7-462-7</u><br><u>ロード</u><br>発送・政府                                                                                                    | ree <b>18</b> &<br>Test<br><i>Ctrl</i> + <i>V</i> ( <i>B</i> .5/ <i>BCmd</i>                                                                                                    | + V) TN-2+                                                                                                    |                                                                                                    | 3768                                                                                                    | 2- 元神教                                                                                                    | ¥                                                                                |   |  |   |     |
| 2 <u>2-05</u> 222<br><u>2-E</u><br>強語-政策                                                                                                    | Test<br>Ctrl + V (#±/±Cmd                                                                                                    | 4.Rir.7 (V +                                                                                                    |                                                                                                    |                                                                                                    |                                                                                                    | -                                                                                |   |  |   |     |
| <u>田二日</u><br>補證-設築                                                                                                    | Ctrl + V (#tz/±Cmd                                                                                                    | + V) TN-AL                                                                                                    |                                                                                                    |                                                                                                    |                                                                                                    |                                                                                  |   |  |   |     |
|                                                                                                    | Ctrl + V (\$tz/zCmd                                                                                                    | + V) TN-24                                                                                                    |                                                                                                    |                                                                                                    |                                                                                                    |                                                                                  |   |  | 5 | . L |
|                                                                                                    |                                                                                                    |                                                                                                    |                                                                                                    |                                                                                                    |                                                                                                    |                                                                                  | 1 |  |   |     |
|                                                                                                    |                                                                                                    |                                                                                                    |                                                                                                    | ● 俳存して戻る                                                                                                    | ▶ 保存                                                                                                    | 7:≜€                                                                             | 1 |  |   |     |
| 社画通知への<br>逆差                                                                                                    |                                                                                                    | ¥                                                                                                    |                                                                                                    | <ul> <li>4 病称して戻る</li> </ul>                                                                                                    | <b>)</b> 411 L                                                                                                    | 18C                                                                              | 1 |  |   |     |
| 器名・種別<br>キーワードなど                                                                                                    |                                                                                                    |                                                                                                    | 109 投稿先: 通常号                                                                                                    | •                                                                                                    |                                                                                                    |                                                                                  |   |  |   |     |
| 茶煮                                                                                                    | キーワード<br>Test                                                                                                    |                                                                                                    |                                                                                                    |                                                                                                    | <b>派</b> 特殊文                                                                                                    |                                                                                  |   |  | ÷ |     |
|                                                                                                    |                                                                                                    |                                                                                                    |                                                                                                    |                                                                                                    |                                                                                                    |                                                                                  |   |  | i |     |
| <u>ファイルアップ</u><br>ロード<br>随近・拉筋                                                                                                    |                                                                                                    |                                                                                                    |                                                                                                    |                                                                                                    |                                                                                                    |                                                                                  |   |  | 1 |     |
|                                                                                                    |                                                                                                    |                                                                                                    |                                                                                                    |                                                                                                    |                                                                                                    |                                                                                  |   |  | 1 |     |
|                                                                                                    |                                                                                                    |                                                                                                    |                                                                                                    |                                                                                                    |                                                                                                    |                                                                                  | I |  |   |     |
|                                                                                                    |                                                                                                    |                                                                                                    |                                                                                                    | (7)                                                                                                    | ● 保存し                                                                                                    |                                                                                  |   |  | - |     |
|                                                                                                    |                                                                                                    | ¥                                                                                                    |                                                                                                    | 4 時待して勝句                                                                                                    |                                                                                                    | <b>進</b> む                                                                       |   |  |   |     |
| 経営連結への                                                                                                    |                                                                                                    | ¥                                                                                                    |                                                                                                    | <ul> <li>() 時年して残ら</li> <li>() 時年して残ら</li> </ul>                                                                                                    | <u>ا</u> @#\\7%80                                                                                                    | 38                                                                               |   |  |   |     |
| 経営運転への<br>送支<br>騒合・通知<br>キーワードなど                                                                                                    | <b>₩₩</b><br>₩₩<br>Γ.2                                                                                                    |                                                                                                    | E-Mail                                                                                                    | <ul> <li>(株式して扱う)</li> <li>(株式して扱う)</li> <li>(株式して扱う)</li> </ul>                                                                                                    | )<br>(第して)また<br>(第1)                                                                                                    |                                                                                  |   |  |   |     |
| 日回<br>調査<br>調査<br>日<br>日<br>日<br>二<br>二<br>二<br>二<br>二<br>二<br>二<br>二<br>二<br>二<br>二<br>二<br>二<br>二<br>二<br>二                                                                                                    | ¥€<br>Re<br>I ↓ Author<br>Rose                                                                                                    | *2440-82                                                                                                    | E-Mail<br>mc-author@kyc                                                                                                    | ( איז ער איז איז איז איז איז איז איז איז איז איז                                                                                                    | المعادية (معادية المعالية) (معادية المعالية)<br>المعادية (معادية المعادية)<br>المعادية (معادية المعادية)                                                                                                    |                                                                                  |   |  |   |     |
| 日吉連松への<br>送送<br>毎 <u>る・後日</u><br><u>第二つごちなど</u><br>雑選<br>記信<br>2 <u>2~4627~57</u><br>ロービ                                                                                                    | ##           ##           ##           ##           ##           ##           ##           ##           ##           ##           ##           ##           ##           ##           ##           ##           ##                                                                                                              | <b>NZRN: 93</b><br>30                                                                                                    | E-Mail<br>mc-author@kyc                                                                                                    | ang ang to the s                                                                                                    | ن به از بر بر بر بر بر بر بر بر بر بر بر بر بر                                                                                                    | ас<br>мин<br>Ж                                                                   |   |  |   |     |
| 日吉道地への<br>送室<br><u>第二の一下など</u><br>第三<br>記信<br>2 <u>2468797</u><br>二三<br>編誌<br>記紙                                                                                                    | #8         K6           1         Audtor           2         Audtor           1         Audtor           1         Audtor           1         EMail:           96         Image: Auge: Auge: A                                                                                                    | <mark>е дани ва</mark><br>зе                                                                                                    | E-Mail<br>mc-kuthor@kyn<br>Hodde Na                                                                                                    | () 4年して作ら<br>() 4年して作ら<br>()<br>()<br>()<br>()<br>()<br>()<br>()<br>()<br>()<br>()<br>()<br>()<br>()                                                                                                    | 1970 1780<br>1978 1780<br>1978 1780<br>1978 179<br>1978 179 | 36<br>84<br>84<br>84<br>84<br>84<br>84<br>84<br>84<br>84<br>84<br>84<br>84<br>84 |   |  |   |     |
| 12回<br>200<br>200<br>200<br>200<br>200<br>200<br>200<br>2                                                                                                    | #6           #8         K6           1         A Autor           #6         Autor           #6         Autor           #6         Autor           #6         Autor           #6         Autor           #6         Autor                                                                                                    | Мжно- ##<br>ур                                                                                                    | E Mail<br>mc-authoretkyc<br>Hidde Na                                                                                                    | a a LCRS                                                                                                    | 1 87 L T 28 L<br>1 8 1<br>1 8 1<br>1                                                                                                | 38<br>80<br>80<br>80<br>80<br>80<br>80<br>80<br>80<br>80<br>80<br>80<br>80<br>80 |   |  |   |     |
| 日吉連紀への<br>送送<br>留 <u>た</u> ・通知<br>年 <u>ーフードなど</u><br>筆重<br>記<br>記<br>フ <u>ァイルファップ</u><br>日上<br>国語を設置                                                                                                    | 東番     東番     東番     東番     王 本 名の中部で     王 本 名の中部で     王 王 本 本 王 本 王     王 本 王 本 王     田 本 王     田 本     田 本     田 和     田 和     田     田      田     田     田     田     田     田     田                                                                                                    | А <b>ДАК, 23</b><br>27<br>19<br>19<br>44 6.1                                                                                                    | E-Stall<br>mc-suffordExpe<br>Hiddle Na                                                                                                    | аран стор                                                                                                    | ) (明してまた)<br>(正明)<br>(日日) (日日) (日日)<br>(日日) (日日) (日日)<br>(日日) (日日)                                                                                                    | ас<br>мин<br>S                                                                   |   |  |   |     |
| 日 <u>三妻</u> 新への<br>送支<br>第二章31<br>第二 <u>つゴなど</u><br>基重<br>設団<br>フ <u>コイルターン</u><br>国語<br>設計<br>国語<br>記述                                                                                                    | 来 ●     不 氏     不 氏     不     不     氏     氏     た     た                                                                                                    | #2849-82           3P           ************************************                                                                                                    | E-Mail<br>mc-author@kyn<br>Middle Na<br>Addre                                                                                                    | () (100 ) (100 ) (                                                                                                    | ال المحمد المحمد المحمد المحمد المحمد المحمد المحمد المحمد المحمد المحمد المحمد المحمد المحمد المحمد المحمد ال<br>المحمد المحمد المحمد المحمد المحمد المحمد المحمد المحمد المحمد المحمد المحمد المحمد المحمد المحمد المحمد المحمد<br>المحمد المحمد المحمد المحمد المحمد المحمد المحمد المحمد المحمد المحمد المحمد المحمد المحمد المحمد المحمد المحمد                                                                                                     | ALC .                                                                            |   |  |   |     |
| は <u>言またへか</u><br>送き<br>着会に登出<br>キーフードなど<br>基準<br>記信<br>フェイルアンプ<br>ロンド<br>描述<br>単語<br>単語<br>単語<br>単語<br>単語<br>単語<br>単語<br>単語<br>単語<br>単語                                                                                                    | # 8         K-6           1         Author           2         Author           3         Author           #6            *** Authors 1:            *** Authors 1:            *** Ban                                                                                                    | 27<br>27<br>28                                                                                                    | E-Mail<br>mc-author@kyt<br>Hidde Na<br>Addre                                                                                                    | (4 4 5 1 C 1 1 5 1 1 1 1 1 1 1 1 1 1 1 1 1 1                                                                                                    | an an Load Carlos an an an an an an an an an an an an an                                                                                                    | at.                                                                              |   |  |   |     |
| 17回連80-00<br>202<br>第三の上<br>201<br>27-10月2<br>第二<br>201<br>27-10月2<br>日<br>27-10月2<br>日<br>201<br>日<br>201<br>1<br>1<br>日<br>201<br>日<br>201<br>1<br>1<br>1<br>1<br>1<br>1<br>1<br>1<br>1<br>1<br>1<br>1<br>1<br>1<br>1<br>1<br>1<br>1 | 単都         所名           1         A Author           1         A Set or and a set of a set of a s                                                                                                    | MIRANG-IFI           JP           Intel 6;           Address 2;                                                                                                    | E deal<br>mc-subordkyc<br>Hidde Na<br>Addre<br>19 E Altil 6 (2)(E<br>19 Phone Number)                                                                                                    | a a L CR 6                                                                                                    | 2 99. L 78 L<br>28<br>29<br>20<br>20<br>20<br>20<br>20<br>20<br>20<br>20<br>20<br>20<br>20<br>20<br>20                                                                                                    | at.                                                                              |   |  |   |     |
| 日三道(10-0)<br>三道<br>第二 <u>2-15年</u>                                                                                                    |                                                                                                    | (北京市) (19년 1년)<br>전 (19년 1년)<br>전 (19년 1년)<br>전 (19년 1년)<br>전 (19년 1년)<br>(19년 1년)<br>(19) (19) (19) (19) (19) (19) (19) (19) | E-Mail<br>no-suthorebyo<br>Midde Ita<br>Robre Julio A                                                                                                    | а на стяз                                                                                                    | 2 54 Lrate<br>25<br>2 54 Lrate<br>2 55<br>2 56<br>2 56<br>2 57<br>2 56<br>2 57<br>2 57<br>2 57<br>2 57<br>2 57<br>2 57<br>2 57<br>2 57                                                                                                    | at.                                                                              |   |  |   |     |
| (三)よいした<br>また<br>第二の二年上<br>単単<br>記の<br>つここ<br>こここ<br>ここ<br>二<br>二<br>二<br>二<br>二<br>二<br>(広)、<br>二<br>(広)、<br>(広)、<br>(広)、<br>(広)、<br>(広)、<br>(広)、<br>(広)、<br>(広)、                                                                                                    | 第章         Fr.4.           第章         Fr.4.           第章         Fr.4.           第章         Fr.4.           第章         Fr.4.           第章         Fr.4.           第章         Fr.4.           第章         Fr.4.           第章         Fr.4.           第章         Fr.4.           1         Fr.4.           1         Fr.4. <t< td=""><td>ドロ 名:     「「「「」」」     「「」」     「「」」     「「」」     「「」」     「」     「」     「」     「」     「」     「」     「」     「」     「」     「」     「」     「」     「」     「」     「」     「」     「」     「」     「」     「」     「」     「」     「」     「」     「」     「」     「」     「」     「」     「」     「」     「」     「」     「」     「」     「」     「」     「」     「」     「」     「」     「」     「」     「」     「」     「」     「」     「」     「」     「」     「」     「」     「」     「」     「」     「」     「」     「」     「」     「」     「」     「」     「」     「」     「」     「」     「」     「」     「」     「」     「」     「」     「」     「」     「」     「」     「」     「」     「」     「」     「」     「」     「」     「」     「」     「」     「」     「」     「」     「」     「」     「」     「」     「」     「」     「」     「」     「」     「」     「」     「」     「」     「」     「」     「」     「」     「」     「」     「」     「」     「」     「」     「」     「」     「」     「」     「」     「」     「」     「」     「」     「」     「」     「」     「」     「」     「」     「」     「」     「」     「」     「」     「」     「」     「」     「」     「」     「」     「」     「」     「」     「」     「」     「」     「」     「」     「」     「」     「」     「」     「」     「」     「」     「」     「」     「」     「」     「」     「」     「」     「」     「」     「」     「」     「」     「」     「」     「」     「」     「」     「」     「」     「」     「」     「」     「」     「」     「」     「」     「」     「」     「」     「」     「」     「」     「」     「」     「」     「」     「」     「」     「」     「」     「」     「」     「」     「」     「」     「」     「」     「」     「」     「」     「     「」     「」     「」     「」     「」     「」     「     「」     「」     「」     「」     「」     「」     「」     「     「」     「」     「」     「」     「」     「」     「」     「」     「」     「」     「」     「」     「」     「」     「」     「」     「」     「」     「」     「」     「」     「」     「」     「」     「」     「」     「」     「」     「」     「」     「」     「     「     「     「」     「     「     「     「     「      「     「     「     「     「     「     「     「     「     「     「     「     「     「     「     「         「       「</td><td>E-Stall<br/>mc-suffordFlyre<br/>Hidde Na<br/>Addre<br/>III III Z ASE 822/E 6<br/>III Filane Number<br/>R.v.</td><td>() SS L ( N S<br/>() SS L ( N S<br/>() SS</td><td>2 99 L T AL L<br/>2 2<br/>2 3<br/>2 9 L T AL L<br/>2 2<br/>2 9 10 L T AL L<br/>2 2<br/>2 9 10 L T AL L<br/>2 2 2 10 L T AL L<br/>2 2 2 10 L T AL L<br/>2 2 2 2 10 L T AL L<br/>2 2 2 2 2 10 L T AL L<br/>2 2 2 2 2 2 2 10 L T AL L<br/>2 2 2 2 2 2 2 2 2 2 2 2 2 2 2 2 2 2 2</td><td>ас<br/>ны<br/>За<br/>116</td><td></td><td></td><td></td><td></td></t<> | ドロ 名:     「「「「」」」     「「」」     「「」」     「「」」     「「」」     「」     「」     「」     「」     「」     「」     「」     「」     「」     「」     「」     「」     「」     「」     「」     「」     「」     「」     「」     「」     「」     「」     「」     「」     「」     「」     「」     「」     「」     「」     「」     「」     「」     「」     「」     「」     「」     「」     「」     「」     「」     「」     「」     「」     「」     「」     「」     「」     「」     「」     「」     「」     「」     「」     「」     「」     「」     「」     「」     「」     「」     「」     「」     「」     「」     「」     「」     「」     「」     「」     「」     「」     「」     「」     「」     「」     「」     「」     「」     「」     「」     「」     「」     「」     「」     「」     「」     「」     「」     「」     「」     「」     「」     「」     「」     「」     「」     「」     「」     「」     「」     「」     「」     「」     「」     「」     「」     「」     「」     「」     「」     「」     「」     「」     「」     「」     「」     「」     「」     「」     「」     「」     「」     「」     「」     「」     「」     「」     「」     「」     「」     「」     「」     「」     「」     「」     「」     「」     「」     「」     「」     「」     「」     「」     「」     「」     「」     「」     「」     「」     「」     「」     「」     「」     「」     「」     「」     「」     「」     「」     「」     「」     「」     「」     「」     「」     「」     「」     「」     「」     「」     「」     「」     「」     「」     「」     「」     「」     「」     「」     「」     「」     「」     「」     「」     「」     「」     「」     「」     「」     「」     「」     「」     「」     「」     「」     「」     「」     「」     「」     「」     「」     「」     「     「」     「」     「」     「」     「」     「」     「     「」     「」     「」     「」     「」     「」     「」     「     「」     「」     「」     「」     「」     「」     「」     「」     「」     「」     「」     「」     「」     「」     「」     「」     「」     「」     「」     「」     「」     「」     「」     「」     「」     「」     「」     「」     「」     「」     「」     「     「     「     「」     「     「     「     「     「      「     「     「     「     「     「     「     「     「     「     「     「     「     「     「     「         「       「                                                                                                    | E-Stall<br>mc-suffordFlyre<br>Hidde Na<br>Addre<br>III III Z ASE 822/E 6<br>III Filane Number<br>R.v.                                                                                                    | () SS L ( N S<br>() SS L ( N S<br>() SS                                          | 2 99 L T AL L<br>2 2<br>2 3<br>2 9 L T AL L<br>2 2<br>2 9 10 L T AL L<br>2 2<br>2 9 10 L T AL L<br>2 2 2 10 L T AL L<br>2 2 2 10 L T AL L<br>2 2 2 2 10 L T AL L<br>2 2 2 2 2 10 L T AL L<br>2 2 2 2 2 2 2 10 L T AL L<br>2 2 2 2 2 2 2 2 2 2 2 2 2 2 2 2 2 2 2                                                                                                     | ас<br>ны<br>За<br>116                                                            |   |  |   |     |
| 15月18日、<br>15月15日<br>15月15日<br>15月                                                                                                    |                                                                                                    | N###0:#3           JP           ##85:           Address 2:                                                                                                    | E-Snail<br>me-suffordisys<br>Middle Na<br>Addre<br>Middle Na<br>Addre<br>Middle Na<br>Addre<br>Na<br>Addre<br>Na<br>Addre<br>Na<br>Na<br>Na                                                                                                    | <ul> <li>() おおして取ら</li> <li>() おおして取ら</li> <li>() おおして取ら</li> <li>() おおして取ら</li> <li>() おおして取ら</li> <li>() おおして取ら</li> <li>() おおして取ら</li> </ul>                                                                                                    | 2 9 9 1 1 2 2 2 2 2 2 2 2 2 2 2 2 2 2 2                                                                                                    | at (                                                                             |   |  |   |     |
| 222.000-00<br>222<br>第二:95-00-00<br>275-00-00<br>275-00-00<br>275-00-00<br>275-00-00<br>275-00-00<br>275-00-00<br>275-00<br>275-                                                                                                    | 単句         K名           1         ▲ Author           2         ▲ Author           1         ▲ Author           2         ▲ Author           2         ▲ Author           2         ▲ Author           3         ■           **         ▲ Author           **         ●           **         ●           **         ●           **         ●           **         ●           **         ●           **         ●           **         ●           **         ●           **         ●           **         ●           **         ●           **         ●           **         ●           **         ●           **         ●           **         ●           **         ●           **         ●           **         ●           **         ●           **         ●           **         ●           **         ●           **         ●           ** <td>#2800 #2           pp           #284;           Address 2:           Address 2:           4428877.           UL (1690)01(7(4))</td> <td>E-Mail<br/>me-author@kys<br/>Middle Na<br/>Addre<br/>Hin # E-Alt#ER 22(E-E<br/>Hindle Namber)<br/>No.</td> <td>(1 4 2 L C R 5 )</td> <td>\$ \$\$ LTAL     \$     \$     \$     \$     \$     \$     \$     \$     \$     \$     \$     \$     \$     \$     \$     \$     \$     \$     \$     \$     \$     \$     \$     \$     \$     \$     \$     \$     \$     \$     \$     \$     \$     \$     \$     \$     \$     \$     \$     \$     \$     \$     \$     \$     \$     \$     \$     \$     \$     \$     \$     \$     \$     \$     \$     \$     \$     \$     \$     \$     \$     \$     \$     \$     \$     \$     \$     \$     \$     \$     \$     \$     \$     \$     \$     \$     \$     \$     \$     \$     \$     \$     \$     \$     \$     \$     \$     \$     \$     \$     \$     \$     \$     \$     \$     \$     \$     \$     \$     \$     \$     \$     \$     \$     \$     \$     \$     \$     \$     \$     \$     \$     \$     \$     \$     \$     \$     \$     \$     \$     \$     \$     \$     \$     \$     \$     \$     \$     \$     \$     \$     \$     \$     \$     \$     \$     \$     \$     \$     \$     \$     \$     \$     \$     \$     \$     \$     \$     \$     \$     \$     \$     \$     \$     \$     \$     \$     \$     \$     \$     \$     \$     \$     \$     \$     \$     \$     \$     \$     \$     \$     \$     \$     \$     \$     \$     \$     \$     \$     \$     \$     \$     \$     \$     \$     \$     \$     \$     \$     \$     \$     \$     \$     \$     \$     \$     \$     \$     \$     \$     \$     \$     \$     \$     \$     \$     \$     \$     \$     \$     \$     \$     \$     \$     \$     \$     \$     \$     \$     \$     \$     \$     \$     \$     \$     \$     \$     \$     \$     \$     \$     \$     \$     \$     \$     \$     \$     \$     \$     \$     \$     \$     \$     \$     \$     \$     \$     \$     \$     \$     \$     \$     \$     \$     \$     \$     \$     \$     \$     \$     \$     \$     \$     \$     \$     \$     \$     \$     \$     \$     \$     \$     \$     \$     \$     \$     \$     \$     \$     \$     \$     \$     \$     \$     \$     \$     \$     \$     \$     \$     \$     \$     \$     \$     \$     \$     \$     \$     \$     \$     \$     \$     \$     \$     \$     \$     \$     \$     \$     \$     \$     \$     \$     \$     \$     \$     \$     \$     \$     \$     \$     \$     \$     \$     \$     \$     \$     \$     \$     \$     \$     \$     \$     \$     \$     \$     \$     \$</td> <td>at (</td> <td></td> <td></td> <td></td> <td></td>                                                                                                    | #2800 #2           pp           #284;           Address 2:           Address 2:           4428877.           UL (1690)01(7(4))                                                                                                    | E-Mail<br>me-author@kys<br>Middle Na<br>Addre<br>Hin # E-Alt#ER 22(E-E<br>Hindle Namber)<br>No.                                                                                                    | (1 4 2 L C R 5 )                                                                                                    | \$ \$\$ LTAL     \$     \$     \$     \$     \$     \$     \$     \$     \$     \$     \$     \$     \$     \$     \$     \$     \$     \$     \$     \$     \$     \$     \$     \$     \$     \$     \$     \$     \$     \$     \$     \$     \$     \$     \$     \$     \$     \$     \$     \$     \$     \$     \$     \$     \$     \$     \$     \$     \$     \$     \$     \$     \$     \$     \$     \$     \$     \$     \$     \$     \$     \$     \$     \$     \$     \$     \$     \$     \$     \$     \$     \$     \$     \$     \$     \$     \$     \$     \$     \$     \$     \$     \$     \$     \$     \$     \$     \$     \$     \$     \$     \$     \$     \$     \$     \$     \$     \$     \$     \$     \$     \$     \$     \$     \$     \$     \$     \$     \$     \$     \$     \$     \$     \$     \$     \$     \$     \$     \$     \$     \$     \$     \$     \$     \$     \$     \$     \$     \$     \$     \$     \$     \$     \$     \$     \$     \$     \$     \$     \$     \$     \$     \$     \$     \$     \$     \$     \$     \$     \$     \$     \$     \$     \$     \$     \$     \$     \$     \$     \$     \$     \$     \$     \$     \$     \$     \$     \$     \$     \$     \$     \$     \$     \$     \$     \$     \$     \$     \$     \$     \$     \$     \$     \$     \$     \$     \$     \$     \$     \$     \$     \$     \$     \$     \$     \$     \$     \$     \$     \$     \$     \$     \$     \$     \$     \$     \$     \$     \$     \$     \$     \$     \$     \$     \$     \$     \$     \$     \$     \$     \$     \$     \$     \$     \$     \$     \$     \$     \$     \$     \$     \$     \$     \$     \$     \$     \$     \$     \$     \$     \$     \$     \$     \$     \$     \$     \$     \$     \$     \$     \$     \$     \$     \$     \$     \$     \$     \$     \$     \$     \$     \$     \$     \$     \$     \$     \$     \$     \$     \$     \$     \$     \$     \$     \$     \$     \$     \$     \$     \$     \$     \$     \$     \$     \$     \$     \$     \$     \$     \$     \$     \$     \$     \$     \$     \$     \$     \$     \$     \$     \$     \$     \$     \$     \$     \$     \$     \$     \$     \$     \$     \$     \$     \$     \$     \$     \$     \$     \$     \$     \$     \$     \$     \$     \$     \$     \$     \$     \$     \$     \$     \$     \$     \$     \$     \$     \$     \$                                                                                                    | at (                                                                             |   |  |   |     |
| 11日まれらいの<br>注意<br>第4日:連3日<br>第5: フランダムビ<br>第5: フランダムビ<br>第5: フラン<br>第5: フラン<br>第5: フラ<br>第5: フラ                                                                                                    |                                                                                                    | Image: and a set of the set of the set of t                                                           | E-Mail<br>mc-suthortikyc<br>Hidde Na<br>Addre<br>Hidde Na<br>Addre<br>Hinde Numbern<br>Riv.                                                                                                    | (                                                                                                    | asultat asultat asult                                                                                                    | at,                                                                              |   |  |   |     |
| 11日連載50.00<br>送菜<br>基本:2015日<br>第二〇二万以上<br>フェ(1)/2017<br>ジェロン<br>第二〇二万以二<br>第二〇二万以二<br>二〇二二<br>第二〇二二〇二<br>第二〇二二〇二<br>第二〇二二〇二<br>二<br>第二〇二〇二<br>〇二<br>二<br>第二<br>二<br>二<br>二                                                                                                    | 第巻         R-8           第単         A Author           第二         A Author           第二         A Author           第二         Author           第二         Author           第二                                                                                                    | Plane         Plane           pp         Plane           Uff dist         Plane           Address 21         Address 21           Address 21         Address 21                                                                                                    | E-Mail<br>nc-suthorebyo<br>Hidde Ita<br>Robre<br>Rive<br>Rive | ααιιτπό                                                                                                    | 3 第3 してなな     本名     本名     本     本                                                                                                    | at,                                                                              |   |  |   |     |
| 12月1日に、<br>2月1日<br>第二<br>二<br>二<br>二<br>二<br>二<br>二<br>二<br>二<br>二<br>二<br>二<br>二<br>二                                                                                                    | 東西     東     東     「         ・         ・         A Author         A Author         A Author         A Author         A Author         Action         Author         Author                                                                                                    | N###0:##           JP           ###6::           Address 2:                                                                                                    | E-Snail<br>re-suthortikyr<br>Mddle Na<br>Addre<br>III Flore Number<br>R-v                                                                                                    | هم در ۲۵ ۵           هم در ۳۵ ۵           ۱۰۰۰۰۰۰۰۰۰۰۰۰۰۰۰۰۰۰۰۰۰۰۰۰۰۰۰۰۰۰۰۰۰۰۰۰                                                                                                    | <ol> <li>第 部 して起こ</li> <li>第 部 して起こ</li> <li>第 部 して起こ</li> <li>第 部 して起こ</li> <li>第 部 して起こ</li> <li>第 部 して起こ</li> </ol>                                                                                                    | at                                                                               |   |  |   |     |
| 日本通知への<br>注意<br>第二<br>第二<br>第二<br>第二<br>第二<br>第二<br>第二<br>第二<br>第二<br>第二<br>第二<br>第二<br>第二                                                                                                    | 第         作名           1         人名の中の           其重要な調整         第           1         人名の中の           第         第           第         第           第         第           1         1           1         1           1         1           1         1           1         1           1         1           1         1           1         1           1         1           1         1           1         1           1         1           1         1           1         1           1         1           1         1           1         1           1         1           1         1           1         1           1         1           1         1           1         1           1         1           1         1           1         1           1         1           1         1           1                                                                                                    | ×      ×      ×      ×      ×      ×      ×      ×      ×      ×      ×      ×      ×      ×      ×      ×      ×      ×      ×      ×      ×      ×      ×      ×      ×      ×      ×      ×      ×      ×      ×      ×      ×      ×      ×      ×      ×      ×      ×      ×      ×      ×      ×      ×      ×      ×      ×      ×      ×      ×      ×      ×      ×      ×      ×      ×      ×      ×      ×      ×      ×      ×      ×      ×      ×      ×      ×      ×      ×      ×      ×      ×      ×      ×      ×      ×      ×      ×      ×      ×      ×      ×      ×      ×      ×      ×      ×      ×      ×      ×      ×      ×      ×      ×      ×      ×      ×      ×      ×      ×      ×      ×      ×      ×      ×      ×      ×      ×      ×      ×      ×      ×      ×      ×      ×      ×      ×      ×      ×      ×      ×      ×      ×      ×      ×      ×      ×      ×      ×      ×      ×      ×      ×      ×      ×      ×      ×      ×      ×      ×      ×      ×      ×      ×      ×      ×      ×      ×      ×      ×      ×      ×      ×      ×      ×      ×      ×      ×      ×      ×      ×      ×      ×      ×      ×      ×      ×      ×      ×      ×      ×      ×      ×      ×      ×      ×      ×      ×      ×      ×      ×      ×      ×      ×      ×      ×      ×      ×      ×      ×      ×      ×      ×      ×      ×      ×      ×      ×      ×      ×      ×      ×      ×      ×      ×      ×      ×      ×      ×      ×      ×      ×      ×      ×      ×      ×      ×      ×      ×      ×      ×      ×      ×      ×      ×      ×      ×      ×      ×      ×      ×      ×      ×      ×      ×      ×      ×      ×      ×      ×      ×      ×      ×      ×      ×      ×      ×      ×      ×      ×      ×      ×      ×      ×      ×      ×      ×      ×      ×      ×      ×      ×      ×      ×      ×      ×      ×      ×      ×      ×      ×      ×      ×      ×      ×      ×      ×      ×      ×      ×      ×      ×      ×      ×      ×      ×      ×      ×      ×      ×      ×      ×                                            | E-Mail<br>mc-authordkyr<br>Midde Na<br>Addre<br>19 Phane Number<br>R. v.                                                                                                    | an LCRS       an LCRS       met       ss 3:                                                                                                    | 2 99 L T 2 2<br>2 9 99 L T 2 2<br>2 9 99 L T 2 2<br>5 9 99 L T 2 2<br>5 9 9 2<br>5 9 9 2<br>5 9 9 2<br>5 9 2<br>5 9                                                                                                    | ас<br>на<br>на<br>на                                                             |   |  |   |     |
| 17日末市について<br>1月日<br>1月日<br>1月日<br>1月日<br>1月日<br>1月日<br>1月日<br>1月日                                                                                                    | 単句         K名           1         Author           2         Author           2         Author           2         Restatut           11         E-Mail:           2         Restatut           14         E-Mail:           2         Restatut           15         1           16         1           17         Restatut           18         1           19         Restatut           10         Comentation           10         Comentation           10         Comentation           10         Comentation           10         Comentation           11         Restatut           12         Comentation           13         Restatut           14         Comentation           15         Comentation           16         Comentation           13         Restatut           14         Restatut           15         Restatut           16         Restatut           17         Restatut           18         Restatut           16                                                                                                    | NIERO: #2           pp           ************************************                                                                                                    | E-Mail<br>mc-authordkyc<br>Hidde Na<br>Addre<br>11 B E Ald B R 22 (C<br>11 Phone Number)<br>R v                                                                                                    | ()         ()         ()         ()         ()         ()         ()         ()         ()         ()         ()         ()         ()         ()         ()         ()         ()         ()         ()         ()         ()         ()         ()         ()         ()         ()         ()         ()         ()         ()         ()         ()         ()         ()         ()         ()         ()         ()         ()         ()         ()         ()         ()         ()         ()         ()         ()         ()         ()         ()         ()         ()         ()         ()         ()         ()         ()         ()         ()         ()         ()         ()         ()         ()         ()         ()         ()         ()         ()         ()         ()         ()         ()         ()         ()         ()         ()         ()         ()         ()         ()         ()         ()         ()         ()         ()         ()         ()         ()         ()         ()         ()         ()         ()         ()         ()         ()         ()         ()         ()         ()         ()                                                                                                            | a salta a salta a sal                                                                                                    | 85                                                                               |   |  |   |     |
| 12日本市への<br>注意<br>第日の上の日本<br>第日の日本<br>第日の日本                                                                                                    | 単単         K名           1 ・         A Author           1 ・         A Author           2 日本         A Author           2 日本         A Author           2 日本         A Author           2 日本         A Author           2 日本         A Author           2 日本         A Author           2 日本         A Author           2 日本         A Author           2 日本         A Author           2 日本         A Author           2 日本         A Author           2 日本         A Author           2 日本         A Author           2 日本         Author           2 日本         Author           2 日本         Author           2 日本         Author           2 日本         Author           2 日本         Author           2 日本         Author           2 日本         Author           2 日本         Author           2 日本         Author                                                                                                    | READ- #3     P     P      ***4:     Address 2:     Address 2:                                         | E-Mail<br>rc-author@ky<br>Midde Na<br>Addre<br>The Ark Re 2016 6<br>The Number<br>NA                                                                                                    | (4年して形ら     (4年)して形ら     (4年)して     (4年)して     (4年)して     (4年)して     (4年)して     (44+)して     (44+)                                                                                                    | a sourcet as as as as as as as as as as as as as                                                                                                    | at (                                                                             |   |  |   |     |
| 1日正述50.00<br>日本 1997日<br>第二日 1997日<br>日本 1997日<br>日本 199711<br>日<br>199711<br>日<br>199711<br>日<br>199711<br>日<br>199711<br>日<br>199711<br>日<br>199711<br>日<br>199711<br>日<br>199711<br>日<br>199711<br>日<br>199711<br>日<br>199                                                                                                    | 単の         水名           第一         A.Adbor           第二         A.Adbor           第二         A.Adbor           第二         A.Adbor           第二         A.Adbor           第二         第二           第二         第二                                                                                                    | Image: set of the set of the set of                                                                   | E-Mail<br>re-sufferences<br>Hidde Ita<br>Riv.<br>Riv.<br>()                                                                                                    | ( as LCR5 )<br>( as LCR5 )<br>( as LCR5 )<br>( as J:<br>( as J:<br>( as LCR5 )<br>( as LCR5 ) |                                                                                                    | at (                                                                             |   |  |   |     |
| 12回連約2.00<br>送車<br>送車<br>第二<br>27.05.72<br>第二<br>27.05.72<br>第二<br>27.05.72<br>第二<br>27.05.72<br>第二<br>27.05.72<br>第二<br>27.05.72<br>27.05.72<br>27.05.75<br>27.05.75<br>2                                                                                                    | 第巻         R-S           第本         A.Albor           第本         A.Babar           第本         A.Babar           第本         F           第本         F           第本         F           第本         F           第本         F           第本         F           第本         F           第本         F           第本         F           第本         F           第本         F           1         F           1         F                                                                                                    | NIRAN-23         32         NIRA-23         Address 2:         Address 2:         NIRA-23         NIRA-23         <                                                                                                    | E-Yeal re-suthorthyr Kode ha Addre Kode Kode Kode Kode Kode Kode Kode Kod                                                                                                    | an L C R 6                                                                                                    |                                                                                                    | at C                                                                             |   |  |   |     |

(編存して戻る) 原存して通む

15

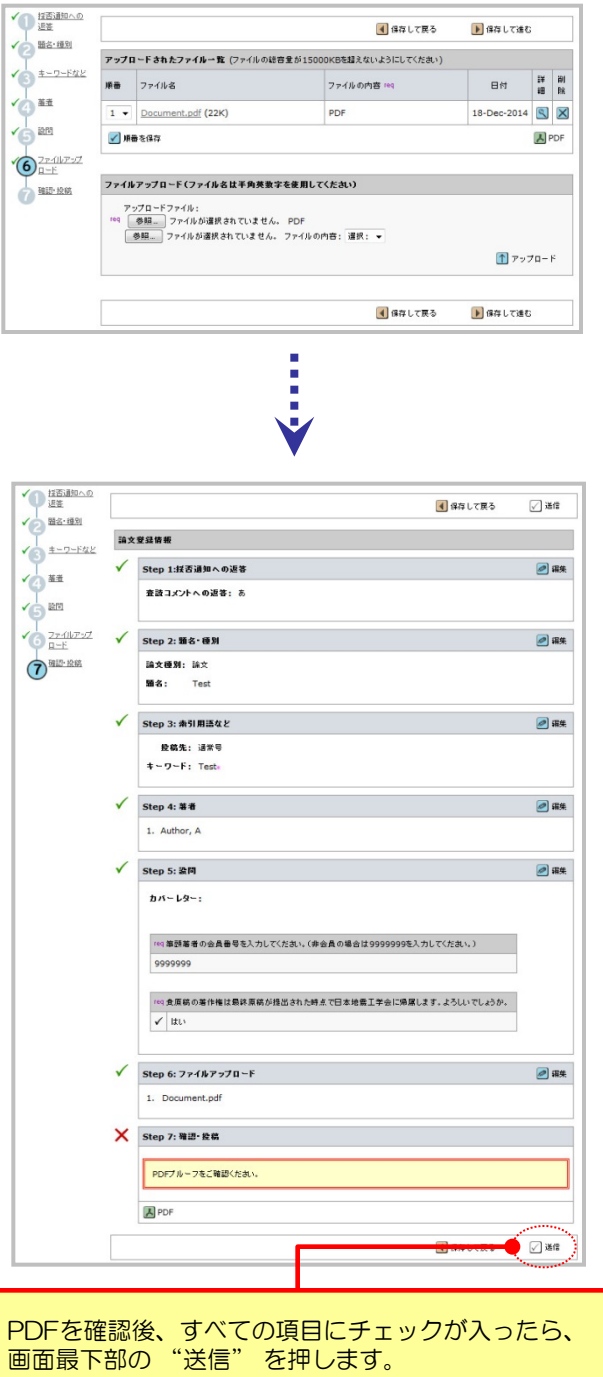

| 尊正論文をご締出いただ参考りがと | うこざいます。                                  |                                                                                                  |                         |
|------------------|------------------------------------------|--------------------------------------------------------------------------------------------------|-------------------------|
| <b>論</b> 文10:    | 34EE14-020.R1                            |                                                                                                  |                         |
| M8:              | Test                                     |                                                                                                  |                         |
| ¥4:              | Author, A                                |                                                                                                  |                         |
| 於明日:             | 24-Dec-2014                              |                                                                                                  |                         |
|                  |                                          | 📟 con                                                                                            | 🔁 ダッシュボードに戻る            |
|                  | ●正純文なご開立いただ参考りがと<br>続文10:<br>編名:<br>最初日: | WE 編次をご確認いただきありがとうございます。<br>編次1D: 342514-020.R1<br>編名: Text<br>電音: Author, A<br>総統日: 24-Dec-2014 | ■正純大をご詳述いただをありがとらごおいます。 |

是出完了です。 是出完了の通知メールが送信されますのでご確認ください。

> 【重要】ブラウザの "戻る"ボタンは絶対に 使用しないでください。